### *Friendly's* Transfer an Order to Another Server **Revel**

# **1. CLICK THE ORDERS BUTTON ON THE DASHBOARD OF THE POS AND SELECT THE ORDER TO TRANSFER FROM THE LIST THAT APPEARS.**

| evel               | 1.16               | 5 FM              | Libby W. (      |  |
|--------------------|--------------------|-------------------|-----------------|--|
| Product Mix        | Č ••••             | 必                 | Time Clock      |  |
|                    | no data avanable U | The Weather       |                 |  |
| U                  |                    | New Order         |                 |  |
| Top<br>by Quantity |                    | Orders            |                 |  |
| Time Management    | 1 Clocked In       |                   |                 |  |
| OPERATIONS         |                    | कि ल              | Product Setup   |  |
| 🖨 Tills            | Drawer 1           | Tables            |                 |  |
| Declined Payments  |                    |                   |                 |  |
| Offline Payments   |                    | Catering Invoices | Shipping Reward |  |
|                    |                    |                   | Caros           |  |
| ٩                  | A                  | Ŕ                 | Ô               |  |

#### 2. CLICK ON THE ORDER YOU WANT TO MOVE.

| Pad 🗢                                   |        |                                                | 2                                     | 1:15 PM                      |                              |     | \$ 37% ■     |
|-----------------------------------------|--------|------------------------------------------------|---------------------------------------|------------------------------|------------------------------|-----|--------------|
| <                                       | Eat In |                                                |                                       | Orders                       |                              | Q   | ? Libby W. 🕞 |
| 8 Table 1 - Libby W                     |        |                                                |                                       | Q Order ID, Customer         |                              |     |              |
| Seat 1<br>SPRING<br>ROLL,MINI,VEGETABL  | 1      | \$1.00                                         | \$1.00                                | Open 2 Today 0               | All                          | les | Drinks       |
| Seat 1<br>Small                         | 1      | \$10.95                                        | \$10.95                               | Invoices                     | 1 >                          |     |              |
| Seat 1<br>CHICKEN<br>TIKKA MASALA       | 1      | \$1.00                                         | \$1.00                                | ORDERS Order # 884   Table 1 | \$30.73                      | 1   |              |
| Gluten-Free                             | 1      | \$2.00                                         | \$2.00                                |                              | \$30.73                      |     |              |
| Seat 2<br>Medium                        | 1      | \$10.95                                        | \$10.95                               | Eat in   Aug 27 • 1:11 PM    | Libby W.                     | i.  |              |
| Seat 2<br>POTSTICKERS,OG2,CH<br>CKN VEG | 1      | \$1.00                                         | \$1.00                                | Order # 1-1534429208         | \$2.20<br>\$2.20<br>Libby W. |     |              |
| Seat 2<br>CHICKEN STRIPS,OG2            | 1      | \$1.00                                         | \$1.00                                |                              |                              |     |              |
|                                         |        | Discounts:<br>Sub Total:<br>Surcharge:<br>Tax: | \$0.00<br>\$27.90<br>\$2.79<br>\$0.04 |                              |                              |     |              |
| Cancel Hold                             | Save   | Total:                                         | \$30.73                               |                              |                              |     |              |
| 8 63                                    | 9 8    | \$                                             | 30.73                                 |                              |                              |     |              |

## *Friendly's* Transfer an Order to Another Server **Revel**

**3.** Using the Action buttons at the bottom of the page, scroll until you see the button labeled Transfer Owner.

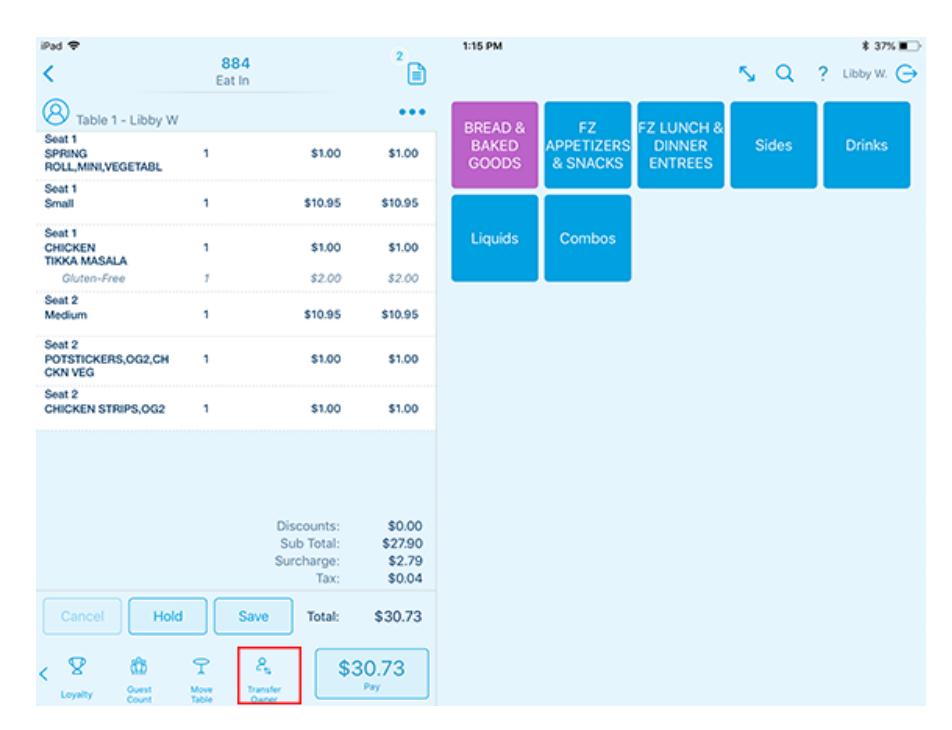

**4.** A list of logged in employees will appear. Tap on the employee and tap the Transfer button in the upper right-hand corner of the screen.

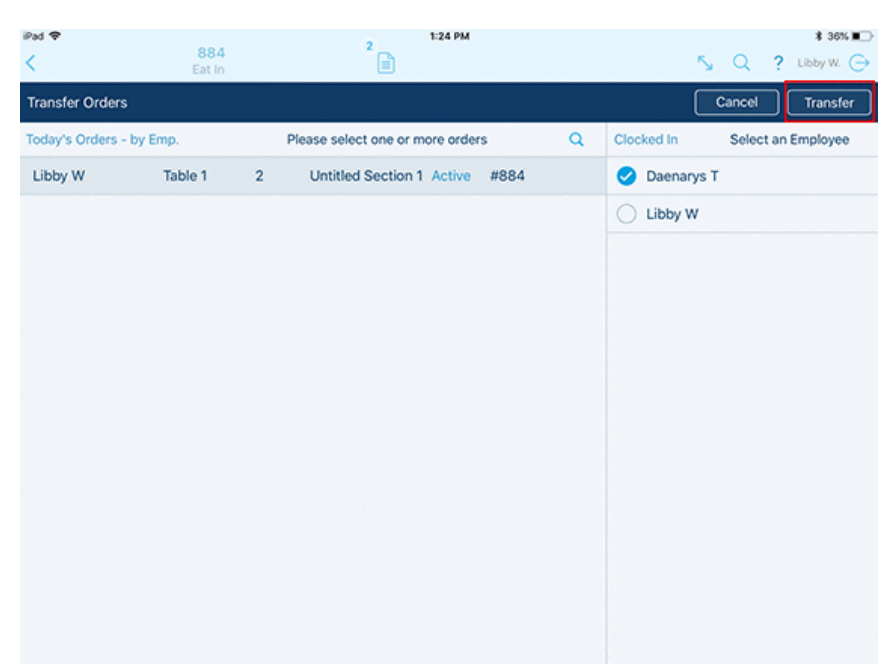

#### 5. THE ORDER WILL NOW REFLECT THE NEW OWNER OF THE TABLE.

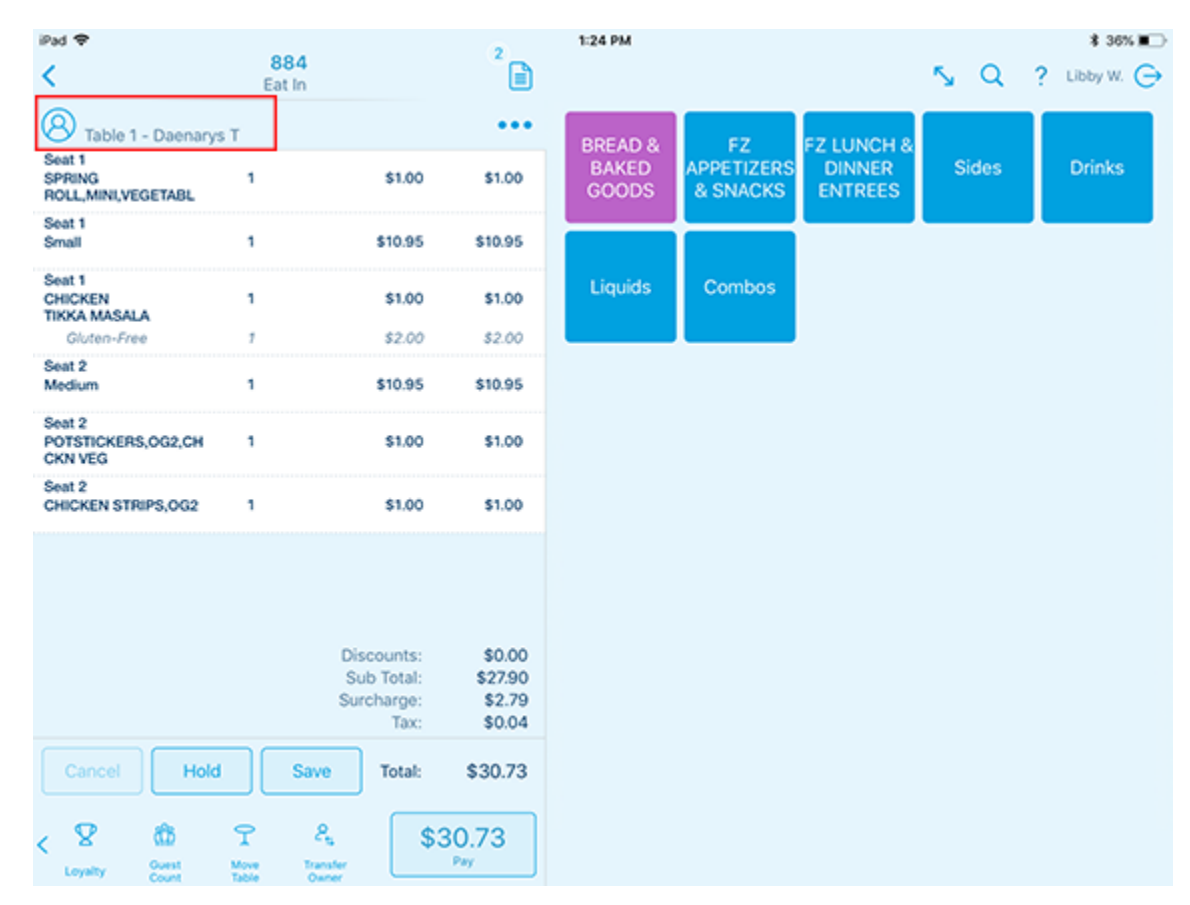